$2021/07/25\ \text{update}$ 

| 1. | ログイン                                    | 2p         |
|----|-----------------------------------------|------------|
| 2. | イベントの新規投稿画面のチェック                        | (一番最初だけ)4p |
| З. | 新規投稿画面の構成                               | 6р         |
| 4. | 新規投稿                                    | 7p         |
|    | ①タイトル                                   | 7p         |
|    | <b>②テキストエディタ</b>                        | 8p         |
|    | ③リンク先 URL                               | 9p         |
|    | ④投稿作成者氏名                                | 9p         |
|    | ⑤Author category(カテゴリ)                  | 10p        |
|    | <sup>6</sup> Magic Fields Custon Fields | 12p        |
|    | ⑦メールフォーム                                | 32p        |
|    | ⑧レポート作成の連絡                              | 33p        |
|    | ⑨アイキャッチ画像                               | ЗЗр        |
|    | <b>(III) All in One SEO Pack</b>        | 34p        |
|    | <b>①公開</b>                              | 35p        |

### 1.ログイン

①サイトアクセス http://www.jia.or.jp/kinki/

②ログインボタン

ヘッダー右上 会員向け情報ボタン ➡ ログイン

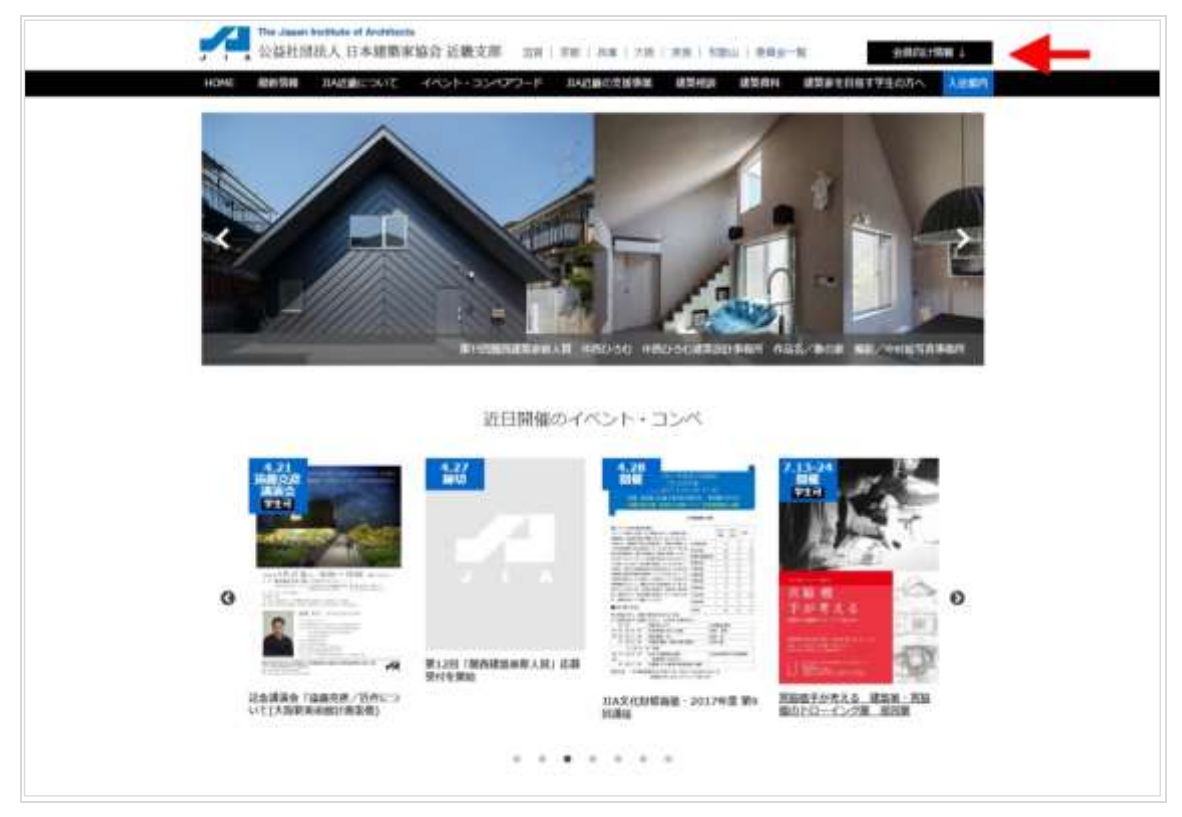

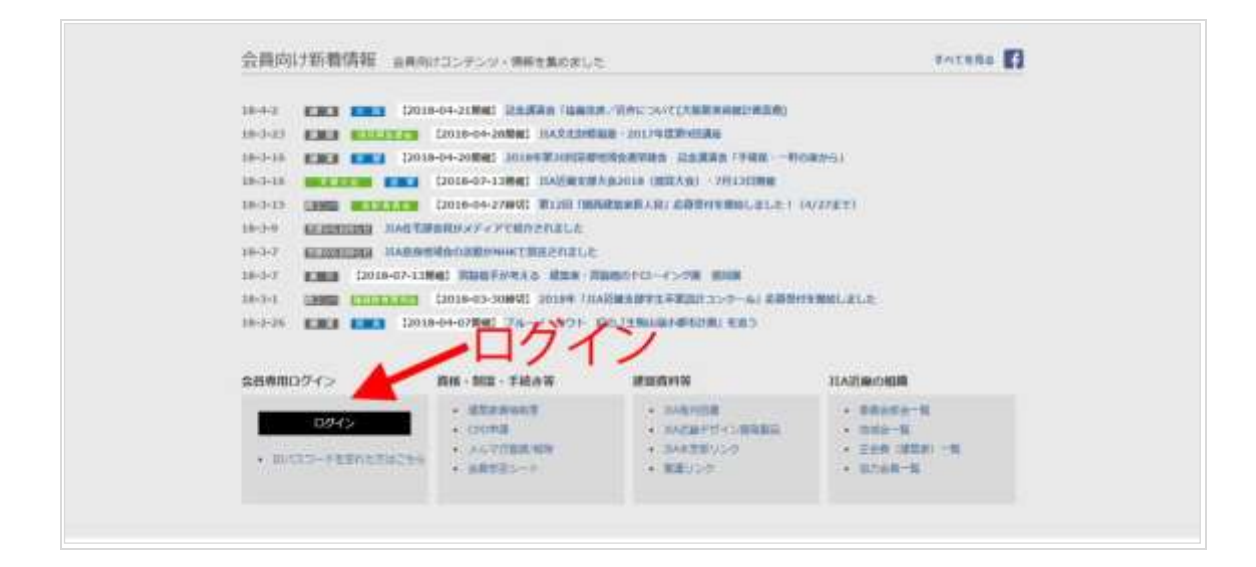

#### ②ログイン情報入力

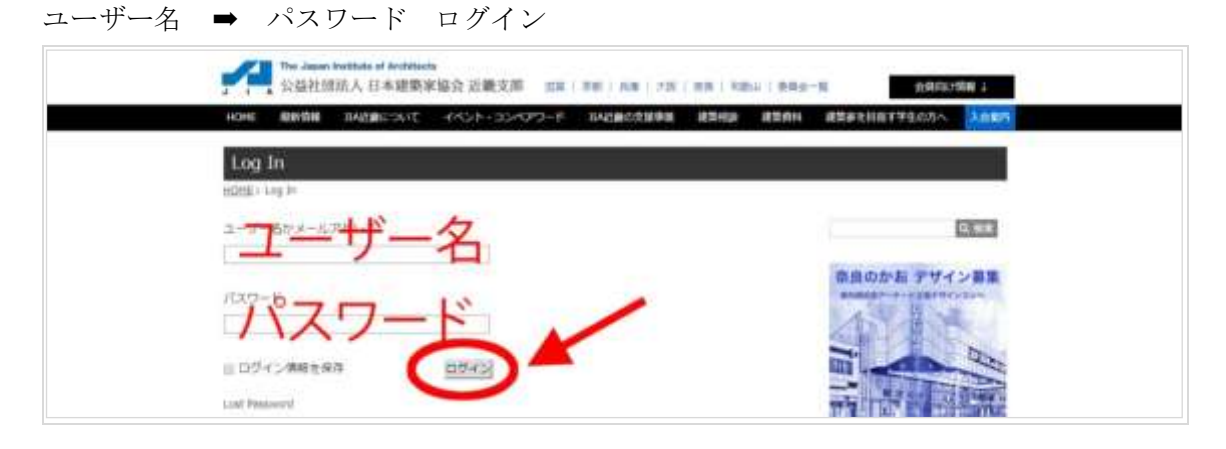

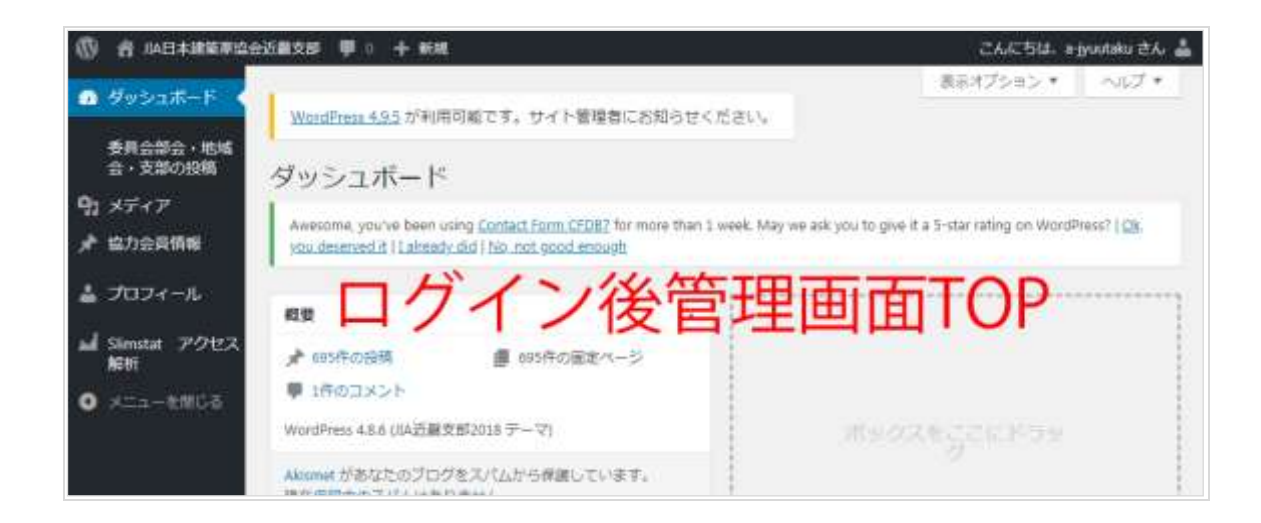

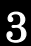

#### 2. イベントの新規投稿画面のチェック(一番最初だけ)

新規投稿画面を開く

委員会部会・地域会・支部の投稿 ➡ 新規投稿はここから

| 🖗 e 148528686869        | 2820 V + 68                                                                                                    | CAICSUL agranting tha 🛔                                                                  |
|-------------------------|----------------------------------------------------------------------------------------------------|------------------------------------------------------------------------------------------|
| o 9v≥a#−F               | WittePress 425 が利用可能です。 サイト管理者にお知らせください。                                                                                                    | 88075a2 * AU7 *                                                                          |
| 010000-005<br>0-200000  | Real Property in the second second se |                                                                                          |
| P1 XF47                 |                                                                                                    |                                                                                          |
| ▶ 協力会員構用                | statements and the state state state state state and state state s | ive # a 1-star rating on WordFress?   <u>Ok. www.theory.ed.d   Lakeach.dbd   No. rot</u> |
| 🛓 7074-N                | ##                                                                                                    | 1                                                                                        |
| ad Similar POLLA<br>New | A essentitita 🔮 southio@20-5                                                                                                    |                                                                                          |
| O x=+-emile             | ♥ (#±33>)-                                                                                                    |                                                                                          |
|                         | WordPress 4.8.4 (14/近畿党道2018 デーマ)                                                                                                    | RECORDED 10 10 10                                                                        |
|                         | Akined があなたのブログを入り込から保護しています。<br>地在保健中心気化らはありません。                                                                                                    |                                                                                          |

#### ②表示画面のチェック

表示オプション▼ ➡ チェック項目を確認 ➡ 表示オプション▼閉じる

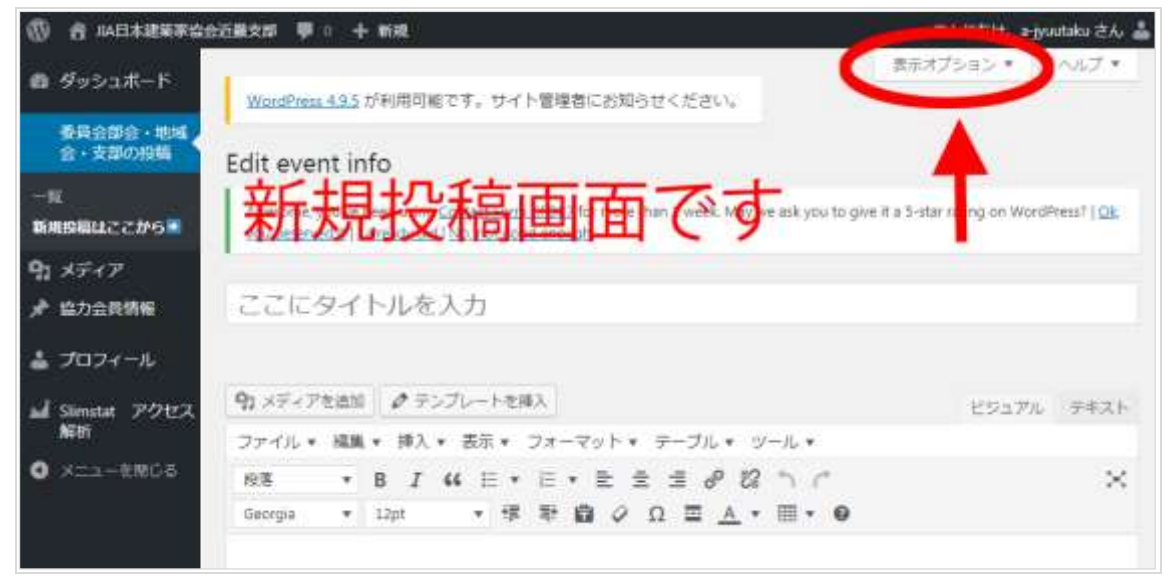

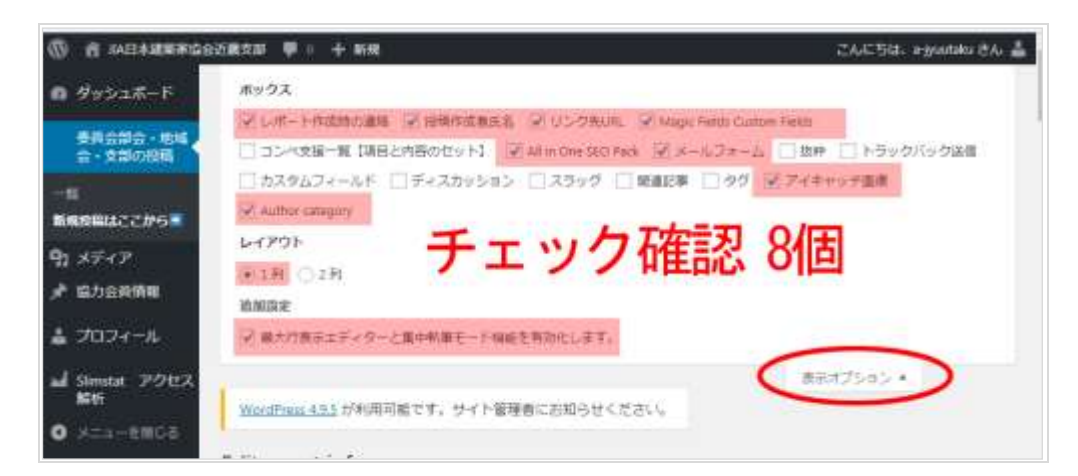

【ボックス】

- ✓ レポート作成時の連絡
  ✓ 投稿作成者指名
  ✓ リンク先 URL
  ✓ Magic Fields Custom Fields
  ✓ All in One SEO Pack
  ✓ メールフォーム
  ✓ アイキャッチ
  ✓ Author category (カテゴリー)
  【レイアウト】
- ☑ 一列

【追加設定】

☑ 最大行表示エディターと集中執筆モード機能を有効化します

#### 3.新規投稿画面の構成

委員会部会・地域会・支部の投稿 ➡ 新規投稿はここから

イベント新規投稿画面が表示されます。1ページは縦にとても長いです。 内容構成は、次のとおり

■は必須

| ①タイトル                                                                                             | サイトのタイトル イベントタイトルを入力                                                                                                    |
|---------------------------------------------------------------------------------------------------|----------------------------------------------------------------------------------------------------|
| ②テキストエディタ                                                                                         | 文字の入力など自由入力可能                                                                                                    |
| ③リンク先 URL                                                                                         | タイトルをクリックで入力した URL ヘリンク                                                                                                    |
| ④投稿作成者氏名                                                                                          | 投稿者の氏名                                                                                                    |
| <sup>(5)</sup> Author category                                                                    | 表示させるカテゴリをチェック                                                                                                    |
| 6 Magic Fields Custon                                                                             | イベントの内容、イベントメイン画像を設定する                                                                                                    |
| Fields                                                                                            | 項目                                                                                                    |
|                                                                                                   |                                                                                                    |
| ⑦メールフォーム                                                                                          | 申し込みフォームを挿入                                                                                                    |
| ⑦メールフォーム<br>⑧レポート作成の連絡                                                                            | 申し込みフォームを挿入<br>終了したイベントのレポートを追記されたら事                                                                                                    |
| ⑦メールフォーム<br>⑧レポート作成の連絡                                                                            | 申し込みフォームを挿入<br>終了したイベントのレポートを追記されたら事<br>務局に連絡してください                                                                                                    |
| <ul> <li>⑦メールフォーム</li> <li>⑧レポート作成の連絡</li> <li>⑨アイキャッチ画像</li> </ul>                               | <ul> <li>申し込みフォームを挿入</li> <li>終了したイベントのレポートを追記されたら事</li> <li>務局に連絡してください</li> <li>イベント一覧、TOPの近日開催のイベントなどの</li> </ul>                                               |
| <ul> <li>⑦メールフォーム</li> <li>⑧レポート作成の連絡</li> <li>⑨アイキャッチ画像</li> </ul>                               | <ul> <li>申し込みフォームを挿入</li> <li>終了したイベントのレポートを追記されたら事</li> <li>務局に連絡してください</li> <li>イベントー覧、TOPの近日開催のイベントなどの</li> <li>画像につかわれます</li> </ul>                            |
| <ul> <li>⑦メールフォーム</li> <li>⑧レポート作成の連絡</li> <li>⑨アイキャッチ画像</li> <li>⑩All in One SEO Pack</li> </ul> | <ul> <li>申し込みフォームを挿入</li> <li>終了したイベントのレポートを追記されたら事</li> <li>務局に連絡してください</li> <li>イベント一覧、TOPの近日開催のイベントなどの</li> <li>画像につかわれます</li> <li>検索エンジンにヒットするための設定</li> </ul> |

※③~⑩は順序が違う場合があります。ブロックごとドラックすると移動できま ブロックの右上部にマウスオーバーでマウスポイントが代わりましたらドラッ グできます。

| リンク先URL           | ドラック可能 🚓                           |
|-------------------|------------------------------------|
|                   |                                    |
| リンクしたいURLを入力します。注 | ! こちらに入力すると詳細ページ (このページ) は表示されません。 |

#### 4.新規投稿方法

**①タイトル** 

サイトのページのタイトル イベント名入力

| ここにタイトルを入力                          |                 |      |
|-------------------------------------|-----------------|------|
| - に反映↓                              |                 |      |
|                                     | カテゴリー:          |      |
| 大阪北田均元で<br>「ほ」この地域会の概要と構成を見る        | 0 8906#         |      |
|                                     | ◎ イベント告知・レポー    | - 1- |
| ✓▲ □□ 記念講演会「遠藤克彦/近作について(大阪新美術館計画案他) | ○ 全務第月          |      |
| ₩94-N [] 32725                      | アーカイブ:          |      |
|                                     | 07 10 th 100 10 |      |

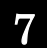

#### **②テキストエディタ**

メイン画像の上に表示されます 文字の入力など自由入力可能

※メイン画像は、後の Magic Fields Custon Fields で挿入してください。

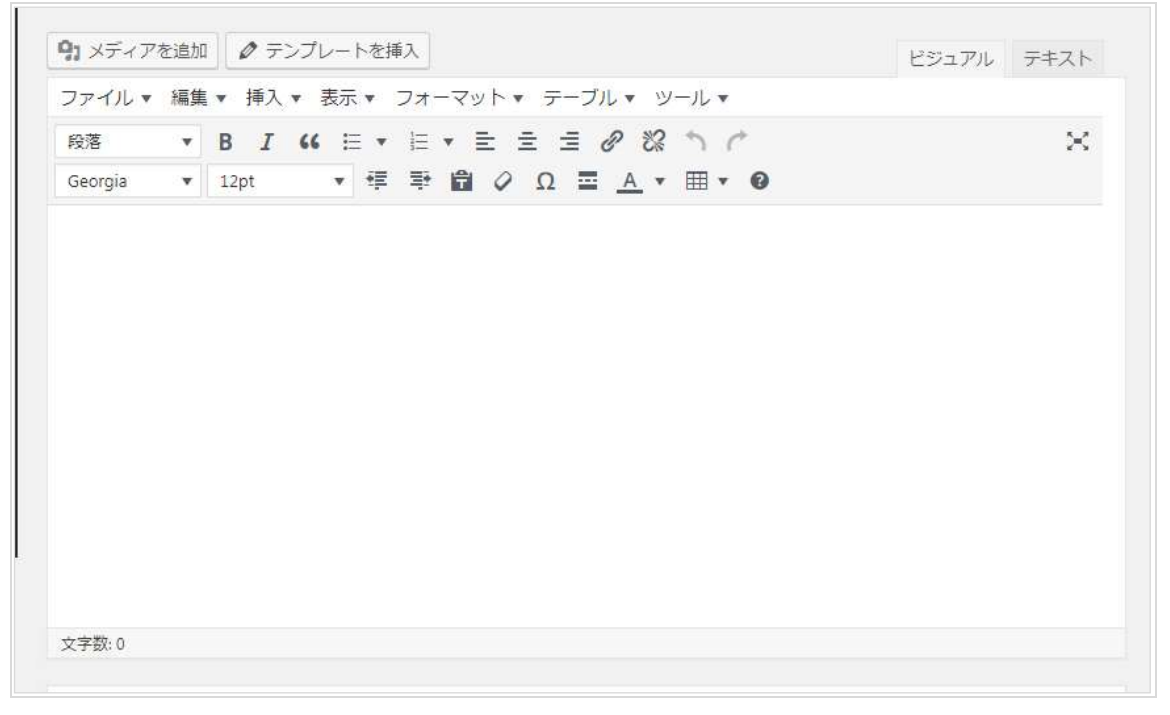

(参考)外部サイト テキストエディタの使い方 <u>https://affiliate150.com/visual-editor</u>

ここに表示↓

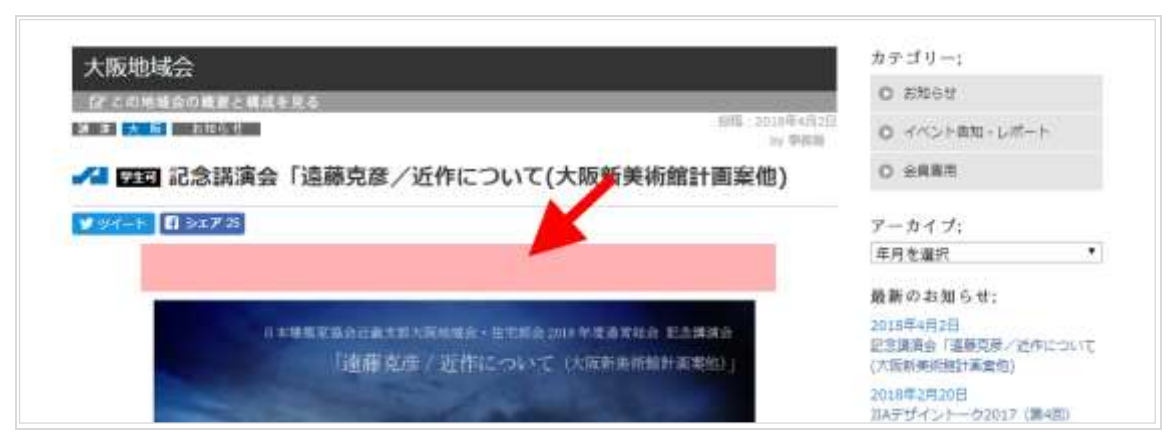

### ③リンク先 URL

一覧ページで、タイトル名クリックから外部サイトヘリンクします。 こちらに情報入力すると、投稿ページは表示されません。

.

リンク先URL

https://.0000

リンクしたいURLを入力します。注意!こちらに入力すると詳細ページ(このページ)は表示されません。

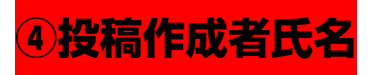

投稿された方の氏名、役名名など

| 投稿作成者氏名        | ×. |
|----------------|----|
| 山田太郎           |    |
| 投稿作成者氏名を入力します。 |    |

ここに表示↓

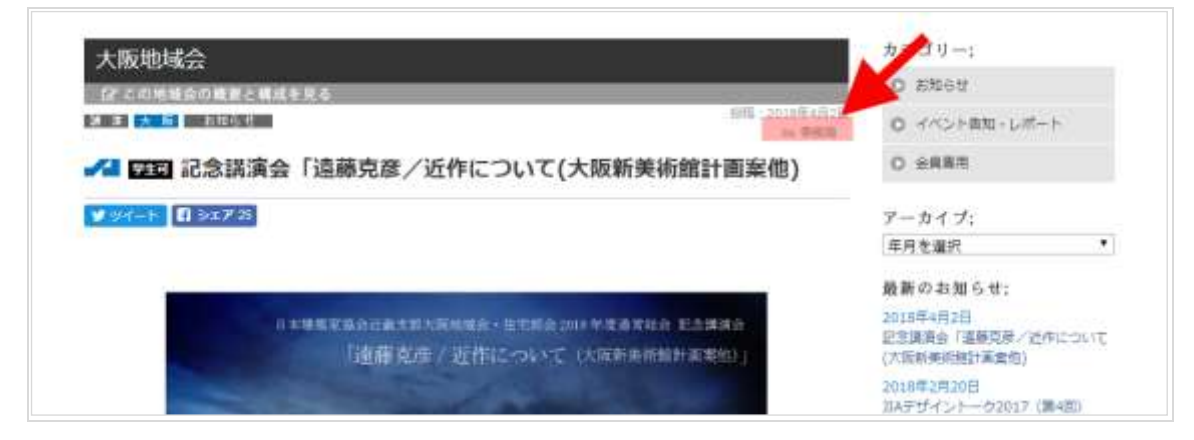

### 5 Author category(カテゴリ)

表示させるカテゴリを選びます。

|      | Author category                                                                                                    |
|------|----------------------------------------------------------------------------------------------------|
|      | Make Sure you select only the categories you want:                                                                   |
| イベント | <ul> <li>その前のイペント<br/>イペントレポート</li> <li>コ&gt;ペアワード</li> <li>セミナー・講演会<br/>展示会</li> <li>男半会・研修会<br/>講習会・第課会</li> </ul> |
| 所属   | → <sup>お知らせ (住宅部)</sup><br>イベント告知、会員専用<br>会員専用 (住宅部) お知らせ、イベント告知、会員専用<br>該当にチェック                                     |

★イベント種類から該当をチェック

その他のイベント イベントレポート コンペアワード セミナー・講演会 展示会 見学会・研修会 講習会・勉強会

<u>※イベント種類にチェックを入れないと TOP ページの「近日開催のイベント・</u> <u>コンペ」に表示されません。</u>

★所属(委員会・部会・地域会)の投稿の種類から該当をチェック お知らせ(自分の委員会・部会、地域会名) イベント告知・レポート(自分の委員会・部会、地域会名) 会員専用(自分の委員会・部会、地域会名)

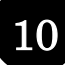

ここに反映↓

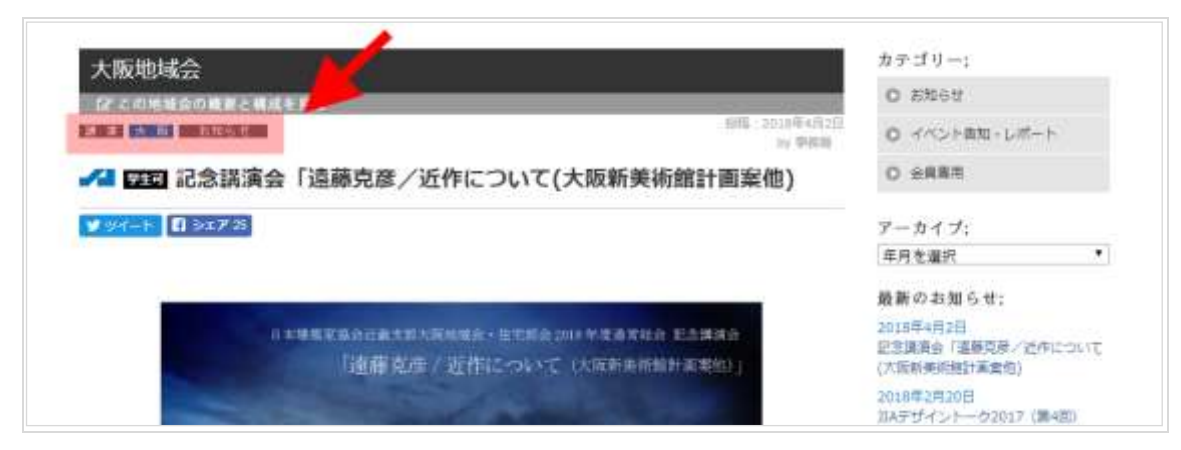

# ここまで入力できたら一度保存してみましょう

# 方法1 下書き保存

下書きの状態で内容の確認ができます。 「下書き保存」

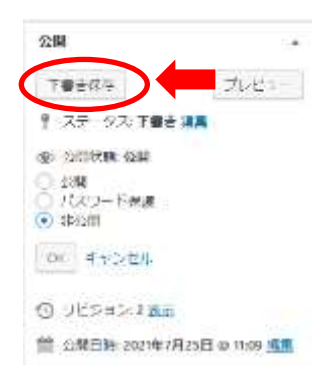

# 方法 2 非公開で公開

ログインしているユーザーにしか表示されません。 「公開状態」⇒「編集」⇒「非公開」にチェック

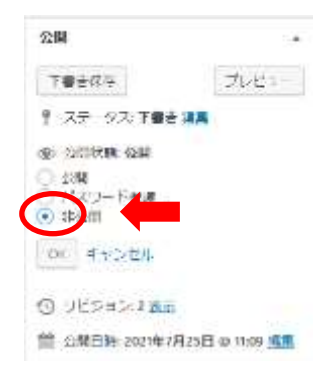

#### **6 Magic Fields Custon Fields**

この項目を入力することで、詳細ページのメイン画像、表が表示され、詳細ページの大部分を作成することができます。

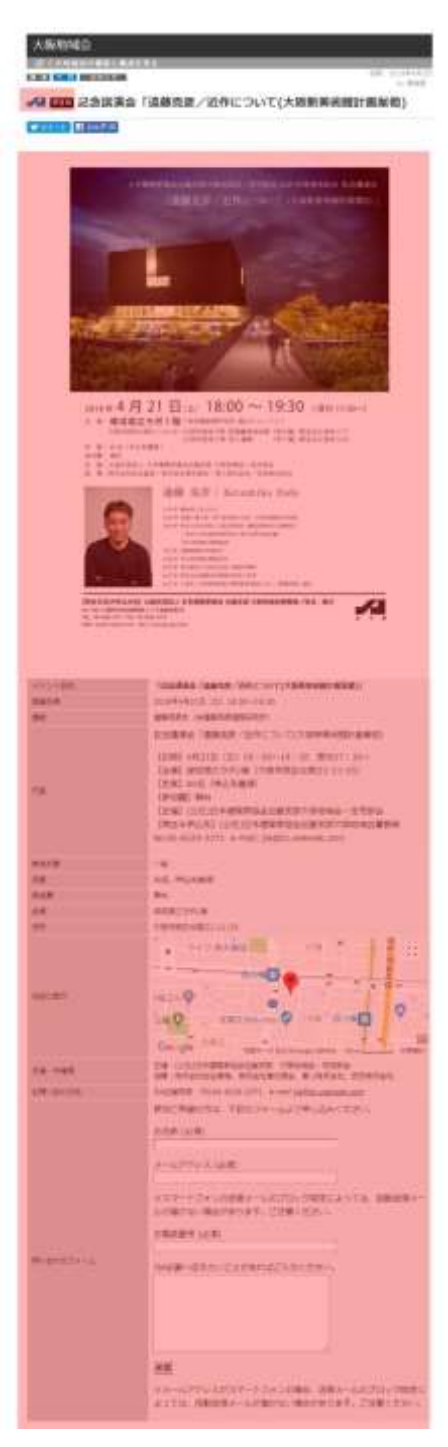

#### Magic Fields Custon Fields の構成

#### 必須項目 これだけは必ず(画像がない場合は結構です) イベントー覧に表示されません

# TOP の「近日開催のイベント・コンペアワード」に表示に必要項目です

| (1)イベント種別       |    | JIA イベントの場合はチェック             |
|-----------------|----|------------------------------|
| (2-1)学生可        |    | 学生参加可能な場合はチェック               |
| (2-2)オンライン      |    | オンライン配信の場合はチェック              |
| (3)TOP メイン画像    |    | 画像は 2M 以下 Choose File で画像を選択 |
| (4)Free1        |    | メイン画像下部に表示 テキスト、リンクな         |
|                 |    | ど                            |
|                 |    | 画像、PDF も可能                   |
| (5)イベント名称       | 必須 | 正式名称を入力                      |
| (6)イベント名称(サブ)   |    | サブテーマなど追記があれば入力してくださ         |
|                 |    | い イベント名称の下部に表示               |
| (7)データ管理日       | 必須 | イベント開催日(コンペは締切日)を選択          |
|                 |    | 記事を並び替えるために必要                |
| (8)開催日時         | 必須 | 開催日時を入力 +Add Another ボタン(緑   |
|                 |    | 色)をクリックで複数行入力                |
|                 |    | (コンペは締切日)                    |
| (9)TOP スライダー掲載  |    | ○○.○○ TOP の「近日開催の~」で表示       |
| 月日              |    |                              |
| (10)TOP スライダー掲載 |    | 開催 または 締切 など ↑掲載月日の下         |
| テキスト            |    | 部に表示                         |
| (11)募集期間        |    | 募集期間(コンペは締切日)                |
| (12)講師          |    | 講師名                          |
| (13)内容          |    | イベントの内容やテーマ、参加者の紹介、ス         |
|                 |    | ケジュール、コンセプトなど自由に             |
| (14)参加対象        |    | 一般 正会員 準会員 協力会員 年齢学年         |
|                 |    | など                           |
| (15)定員          |    | 100 名(先着順)など                 |

| (16)参加費                                                                                                    | 無料 有料 など                                                                                                    |
|----------------------------------------------------------------------------------------------------|----------------------------------------------------------------------------------------------------|
| (17)申し込み方法                                                                                                    | 申込み方法を記載                                                                                                    |
| (18)申し込み書の PDF                                                                                                    | Choose File で PDF を選択(word も可)                                                                                                    |
| (19)募集要項の PDF                                                                                                    | Choose File で PDF を選択(word も可)                                                                                                    |
| (20)会場                                                                                                    | 会場名を記載                                                                                                    |
|                                                                                                    |                                                                                                    |
| (21)会場住所                                                                                                    | 会場住所 google マップで表示出来る住所を                                                                                                    |
|                                                                                                    |                                                                                                    |
| (22)地図の表示                                                                                                    | Googleマップで表示する場合はチェック。実                                                                                                    |
|                                                                                                    | 際の会場とあっているか必ず確認してくださ                                                                                                    |
|                                                                                                    | <i>۷</i> ۰.                                                                                                    |
| (23)主催·共催等 1                                                                                                    | 主催:JIA 近畿支部 ★種別の後に:(コロ                                                                                                    |
|                                                                                                    | ン)をつけて記入してください                                                                                                    |
| (24)主催·共催等 2                                                                                                    | 11                                                                                                    |
| (25)主催・共催等 3                                                                                                    | 11                                                                                                    |
|                                                                                                    |                                                                                                    |
| (26)主催・共催等 4                                                                                                    | "                                                                                                    |
| <ul><li>(26)主催・共催等 4</li><li>(27)CPD 単位</li></ul>                                                                                                    | //       単位数     申請中                                                                                                    |
| <ul> <li>(26)主催・共催等 4</li> <li>(27)CPD 単位</li> <li>(28)問い合わせ先</li> </ul>                                                                                                    | 単位数     申請中       名称<電話番号                                                                                                    |
| <ul> <li>(26)主催・共催等 4</li> <li>(27)CPD 単位</li> <li>(28)問い合わせ先</li> <li>(29)問い合わせ email</li> </ul>                                                                                                    | 単位数     申請中       名称     電話番号       メールアドレスを記載     リンクします                                                                                                    |
| (26)主催・共催等 4(27)CPD 単位(28)問い合わせ先(29)問い合わせ email(30)その他の情報                                                                                                    | "       単位数     申請中       名称     電話番号       メールアドレスを記載     リンクします       ご自由にお使い下さい                                                                                                    |
| (26)主催・共催等4(27)CPD 単位(28)問い合わせ先(29)問い合わせ email(30)その他の情報(31)Free2                                                                                                    | "       単位数     申請中       名称     電話番号       メールアドレスを記載     リンクします       ご自由にお使い下さい     概要の表の下部に表示                                                                                                    |
| (26)主催・共催等4(27)CPD 単位(28)問い合わせ先(29)問い合わせ email(30)その他の情報(31)Free2                                                                                                    | "       単位数 申請中       名称 電話番号       メールアドレスを記載 リンクします       ご自由にお使い下さい       概要の表の下部に表示       画像、PDFも可能                                                                                                    |
| <ul> <li>(26)主催・共催等4</li> <li>(27)CPD 単位</li> <li>(28)問い合わせ先</li> <li>(29)問い合わせ email</li> <li>(30)その他の情報</li> <li>(31)Free2</li> <li>(32)レポート画像1</li> </ul>                                                        | "         単位数 申請中         名称 電話番号         メールアドレスを記載 リンクします         ご自由にお使い下さい         概要の表の下部に表示         画像、PDFも可能         画像は 2M 以下 Choose File で画像を選択                                                                                                    |
| <ul> <li>(26)主催・共催等4</li> <li>(27)CPD 単位</li> <li>(28)問い合わせ先</li> <li>(29)問い合わせ email</li> <li>(30)その他の情報</li> <li>(31)Free2</li> <li>(32)レポート画像1</li> <li>(33)レポート画像2</li> </ul>                                   | "         単位数       申請中         名称       電話番号         メールアドレスを記載       リンクします         ご自由にお使い下さい       ご         概要の表の下部に表示       画像、PDFも可能         画像は 2M 以下       Choose File で画像を選択         画像は 2M 以下       Choose File で画像を選択                                                                                       |
| <ul> <li>(26)主催・共催等4</li> <li>(27)CPD 単位</li> <li>(28)問い合わせ先</li> <li>(29)問い合わせ email</li> <li>(30)その他の情報</li> <li>(31)Free2</li> <li>(32)レポート画像1</li> <li>(33)レポート画像2</li> <li>(34)レポート</li> </ul>                 | "         単位数 申請中         名称 電話番号         スールアドレスを記載 リンクします         ご自由にお使い下さい         概要の表の下部に表示         画像、PDFも可能         画像は 2M 以下 Choose File で画像を選択         画像は 2M 以下 Choose File で画像を選択         レポート作成 テキスト 画像 ファイル可                                                                                              |
| <ul> <li>(26)主催・共催等4</li> <li>(27)CPD 単位</li> <li>(28)問い合わせ先</li> <li>(29)問い合わせ email</li> <li>(30)その他の情報</li> <li>(31)Free2</li> <li>(32)レポート画像1</li> <li>(33)レポート画像2</li> <li>(34)レポート</li> <li>(35)講評</li> </ul> | "         単位数 申請中         名称 電話番号         名称 電話番号         メールアドレスを記載 リンクします         ご自由にお使い下さい         概要の表の下部に表示         画像、PDFも可能         画像は 2M 以下 Choose File で画像を選択         画像は 2M 以下 Choose File で画像を選択         レポート作成 テキスト 画像 ファイル可         コンペアワードの講評がある場合アップロー                                                 |
| (26)主催・共催等4         (27)CPD 単位         (28)問い合わせ先         (29)問い合わせ email         (30)その他の情報         (31)Free2         (32)レポート画像1         (33)レポート画像2         (34)レポート         (35)講評                              | "         単位数       申請中         名称       電話番号         メールアドレスを記載       リンクします         ご自由にお使い下さい          概要の表の下部に表示       画像、PDFも可能         画像は 2M 以下       Choose File で画像を選択         レポート作成       テキスト       画像         レポート作成       テキスト       画像         エンペアワードの講評がある場合アップロー       ド         Choose File で PDFを選択 |

# (1)イベント種別

JIA 主催のイベントはチェックしてください

| イベント種別 JIA1                  | (ベントの場合はチェックしてください                     | E Comp                          |
|------------------------------|----------------------------------------|---------------------------------|
|                              |                                        |                                 |
| 学生可                          |                                        |                                 |
|                              |                                        |                                 |
|                              |                                        |                                 |
| TOP画像 イベントのつ                 | フライヤーなど 1画像のみ ★画像は最適化して                | てファイルサイズを小さくしたものをお使いください。概ね3M以下 |
| TOP画像イベントのフ                  | 7ライヤーなど 1画像のみ ★画像は最適化して<br>Choose File | てファイルサイズを小さくしたものをお使いください。概ね3M以下 |
| L<br>TOP画像イベントのフ<br>No Image | フライヤーなど 1画像のみ ★画像は最適化して<br>Choose File | てファイルサイズを小さくしたものをお使いください。概ね3M以下 |

ここに反映↓

| HOME> <u>地域会の活動 &gt; 大阪地域会 &gt; お知らせ(大阪)</u> > 記念講演会「遠藤克彦/近作につ | ついて(大阪新美術館計画案他)        |
|----------------------------------------------------------------|------------------------|
| 大阪地域会                                                          |                        |
| ⑦ この地域会の概要と構成を見る                                               |                        |
| 講 演 大 版 お知らせ                                                   | 投稿:2018年4月2日<br>by 事務局 |
| → 2000 記念講演会「遠藤克彦/近作について(大阪新                                   | 美術館計画案他)               |
| ■ >= F 25<br>JIAのロゴ表示                                          |                        |
|                                                                |                        |

#### (2-1) (2-2)学生可、オンライン

学生が参加可能なイベント、オンライン配信のイベントにはにはチェックして ください

| イベント観測 川A    | イベントの場合はチェックしてください                         | iii co |
|--------------|--------------------------------------------|--------|
|              |                                            |        |
| <b>学生时</b>   |                                            |        |
|              |                                            |        |
| 1000         |                                            |        |
|              |                                            |        |
| 10Px-C>画線 +画 | ●山2MRI下 choose File ● 西田區衣                 |        |
| 10P3-1388 +8 | ●出2MRTF choose File ● 善善●<br>Choose File。) |        |

ここに反映↓

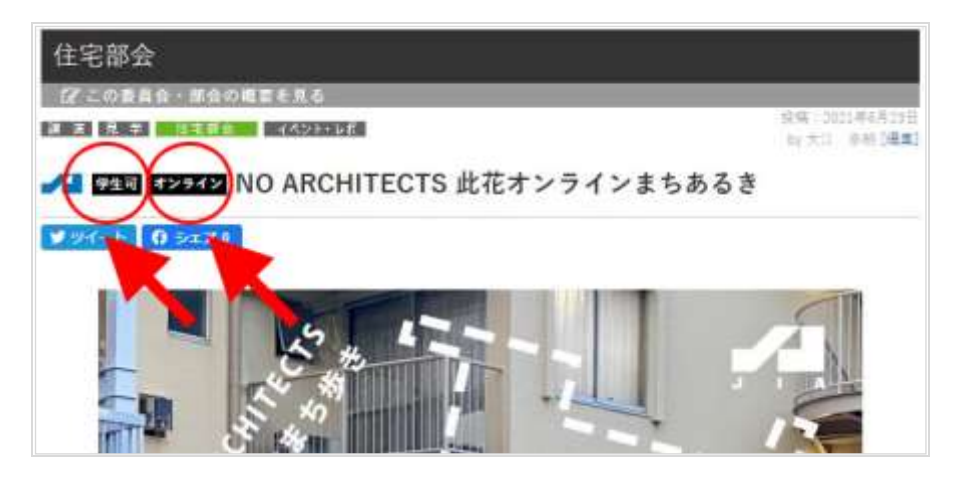

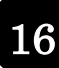

#### (3)TOP メイン画像

メインになる画像です。画像は 2M 以下 Choose File で画像を選択。

| $\bigcirc$ | Choose File | 画像 | 選択     |  |
|------------|-------------|----|--------|--|
| No Image   | Or URL:     |    | Upload |  |
| $\smile$   | Or URL:     |    | Upload |  |

ここに表示↓

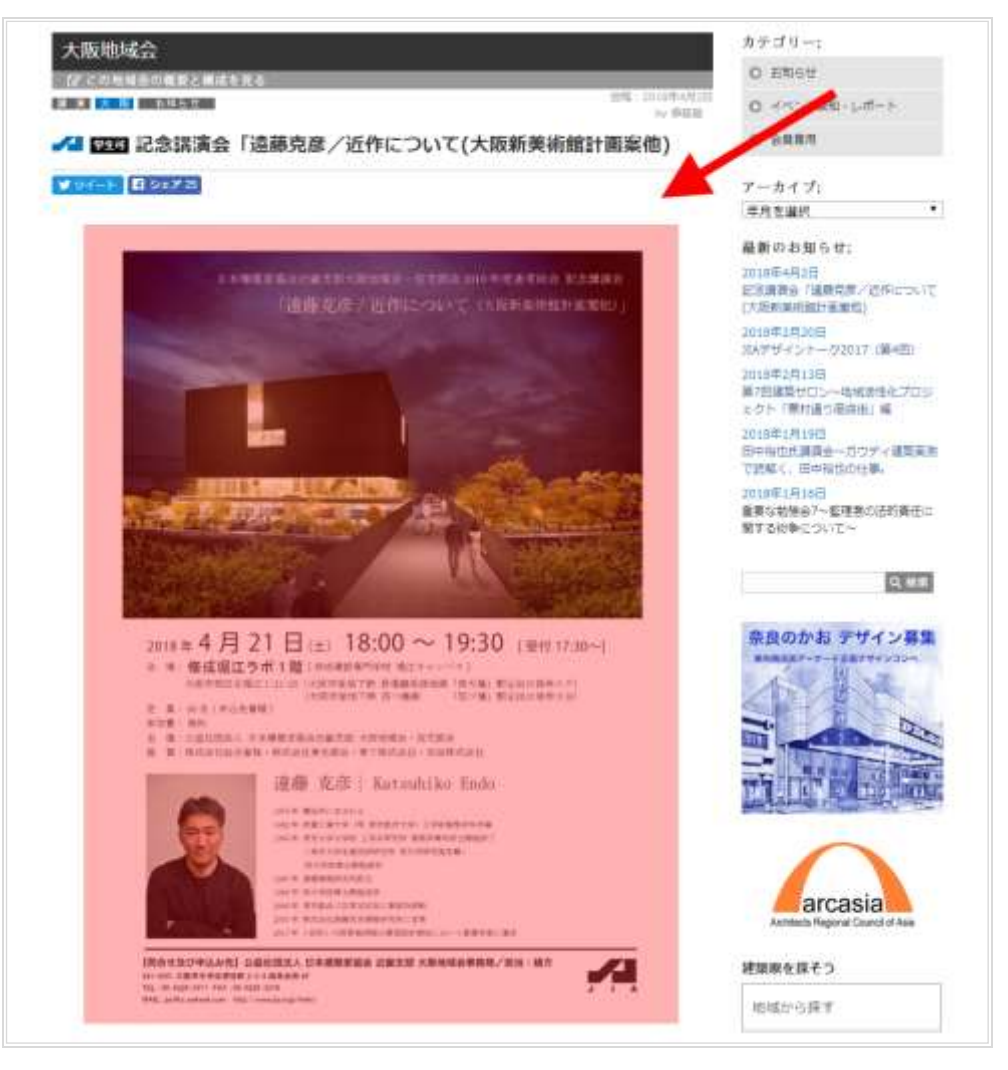

### (4)Free1

メイン画像下部に表示されます。 テキスト、リンクなど 画像、PDFも可能

| Visual HTML | メディアを追加                                     |                     |
|-------------|---------------------------------------------|---------------------|
| ファイル 🔹 🧃    | [譙 ▼ 挿入 ▼ 表示 ▼ フォーマット ▼ テーフ                 | "ル▼ ツール▼            |
| 段落          | • B I 66 🗄 • 🗄 • 🗮 🗄 🗏                      | @ \$\$ <b>`</b> * * |
| Georgia     | <ul> <li>12pt</li> <li>理 理 聞 Ø Ω</li> </ul> | A ⊞ ▼ 0             |
| ここに         | テキストを入力                                     |                     |
|             |                                             |                     |

ここに表示↓

|              | 速藤 克彦 Katsuhiko Endo                                                                                                    | Actiends Regional Council of Asia |
|--------------|----------------------------------------------------------------------------------------------------|-----------------------------------|
| Free         | The WAY IN A REAL PROVIDENCE AND A REAL PROVIDENCE AND A REAL PR | 地域から探す                            |
| イベント名称       | 「記念講演会「這篇完善/近作について(大阪新美術館11週業権)」                                                                                                    | 建築をつくる仲間たち                        |
| <b>科蛋白</b> 肉 | 2018年4月21日 (土) 18:00~19:30                                                                                                    | 課材メーカー州の反す                        |
| 111 or 1     | 建藤克岸氏 (#連藤克泰建築研究所)                                                                                                    | NEWLY AS CHIERTY                  |
|              | 記念講演会「連羅売彦/近作について(大阪新美術館計画案帖)<br>【日時】4月21日(土)18:00~19:30 受付17:30~                                                                                                    | - HEALDREED.                      |

### <u>必須(5)イベント名称</u>

正式名称を入力

| ※必須 イベント名 | 称正式名称を入力してく | ださい |  |  |
|-----------|-------------|-----|--|--|
|           |             |     |  |  |
|           |             |     |  |  |

ここに表示↓(5)~(31)の内容は、下記表に表示されます。

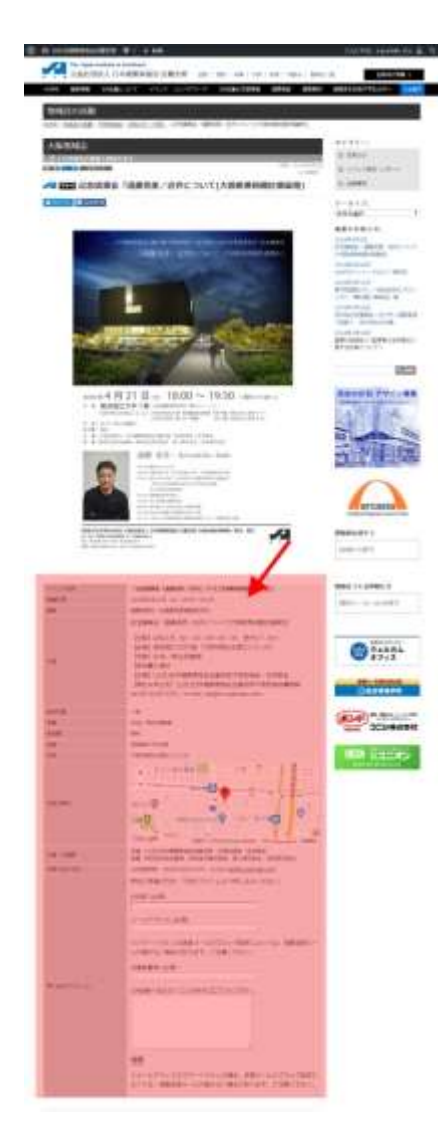

#### 入力されない項目については非表示となります。

#### (6)イベント名称(サブ)

サブテーマなど追記があれば入力してください イベント名称の下部に表示

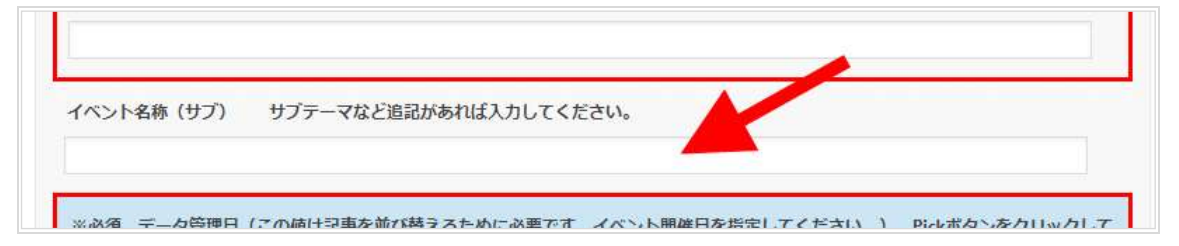

#### 必須(7)データ管理日 記事の並べ替えに必要

イベント開催日(コンペは締切日)を選択 Pickをクリックでカレンダー表示

| ※必須 データ管理日(<br>年月日を選択してくださ) | この値は記事を並び<br>い。★コンペの場 | るために<br>暗め切り | 必要です。イベント<br>)日を選択してくださ | ・開催日を指定してくた<br>い。 | ごさい。) Pickボタン | をクリックして |
|-----------------------------|-----------------------|--------------|-------------------------|-------------------|---------------|---------|
|                             | Pick                  | Today E      | Blank Pic               | kでカレ:             | ンダー表示         | 7       |

開催日(コンペは締切)を選択

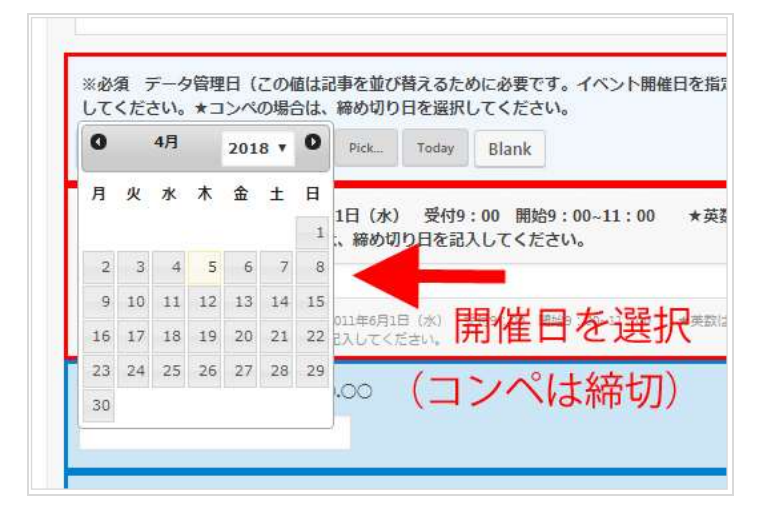

#### 必須(8)開催日時

イベント開催日(コンペは締切日)をテキストで入力 時間も書けます

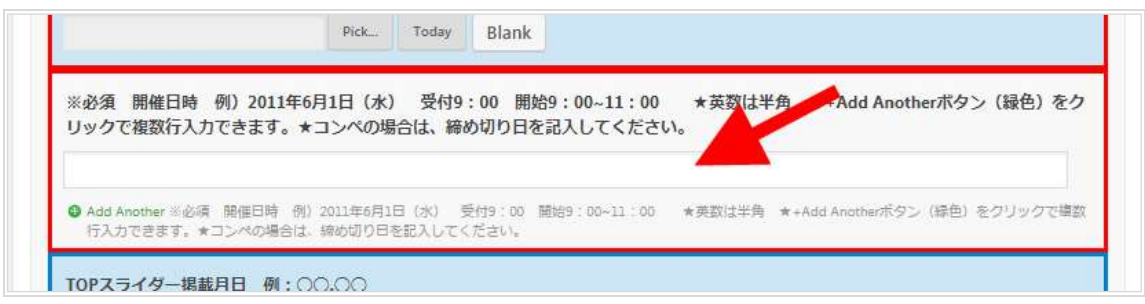

開催日が複数行必要なときは、+Add Another ボタン(緑色)をクリックで項目 を増やして複数行入力可能

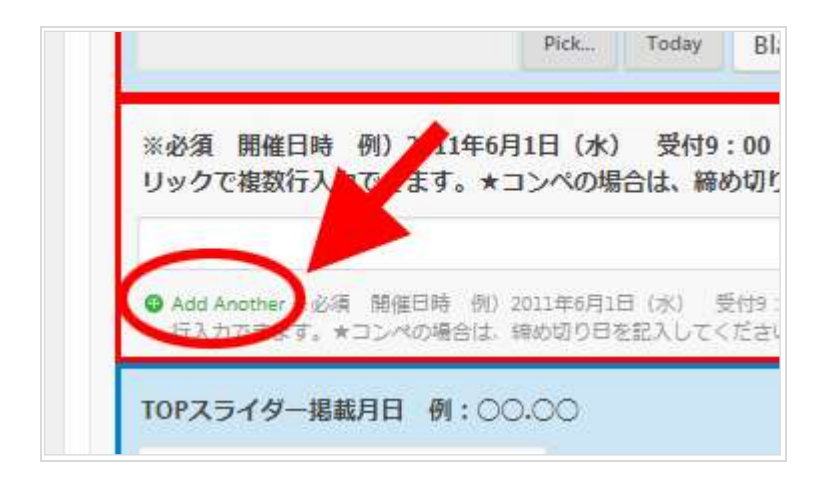

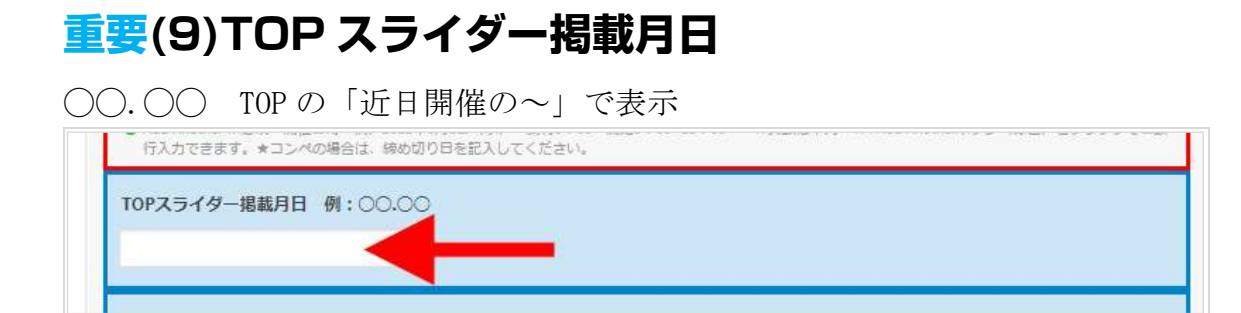

#### 重要(10)TOP スライダー掲載テキスト

開催 または 締切 など ↑掲載月日(9)の下部に表示

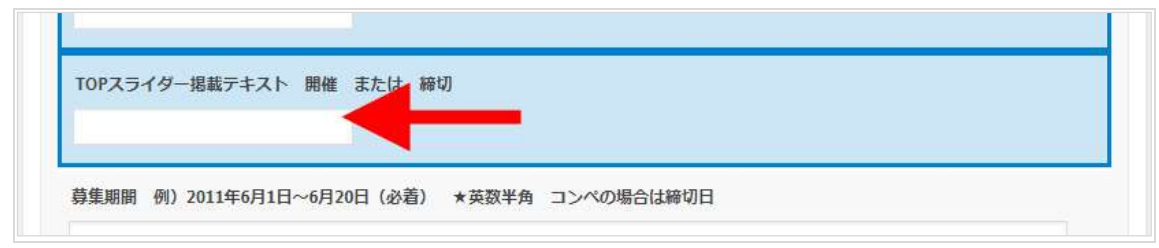

### (11)募集期間

募集期間(コンペは締切日)

| 募集期間 例)2011年6月1日~6月20日(必着) | ★英数半角 コンペの場合は締切日 |
|----------------------------|------------------|
|                            |                  |

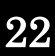

(12)講師

講師名

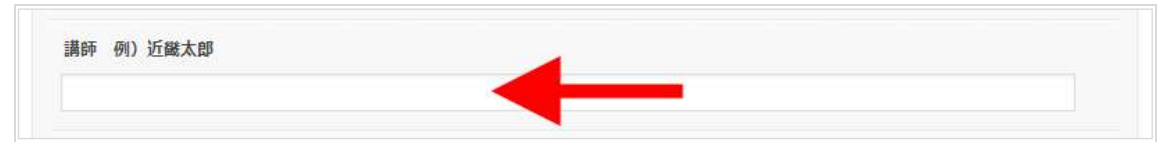

#### (13)内容

イベントの内容やテーマ、参加者の紹介、スケジュール、コンセプトなど自由 に

| ファイル・   | 編集 ▼ 挿入 ▼ | 表示 マフォーマッ   | ト・テーブル・ッ | ソール マ     |   |
|---------|-----------|-------------|----------|-----------|---|
| 段落      | • B I     | « ⊨ • ≡ • ≣ |          | 5 0       |   |
| Georgia | ▼ 12pt    | • 👎 🛡 🛱     | ΟΩΞΑ.    | · · · · · | / |
|         |           |             |          |           |   |
|         |           |             |          |           |   |

#### (14)参加対象

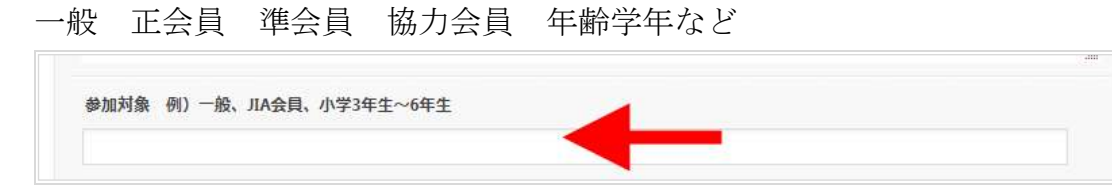

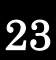

### (15)定員

100名(先着順)など

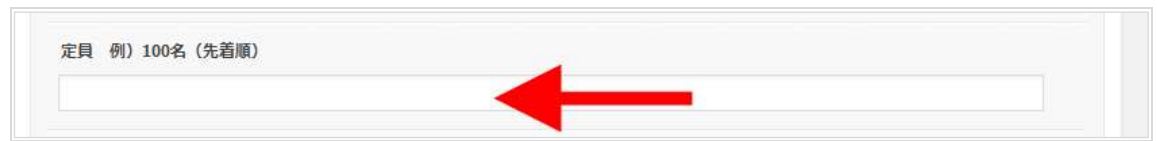

#### (16)参加費

無料 有料 など

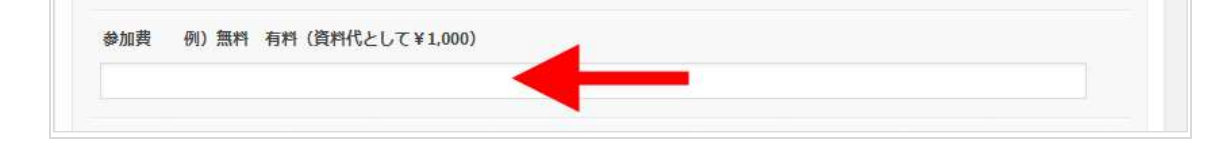

#### (17)申し込み方法

申込み方法を記載

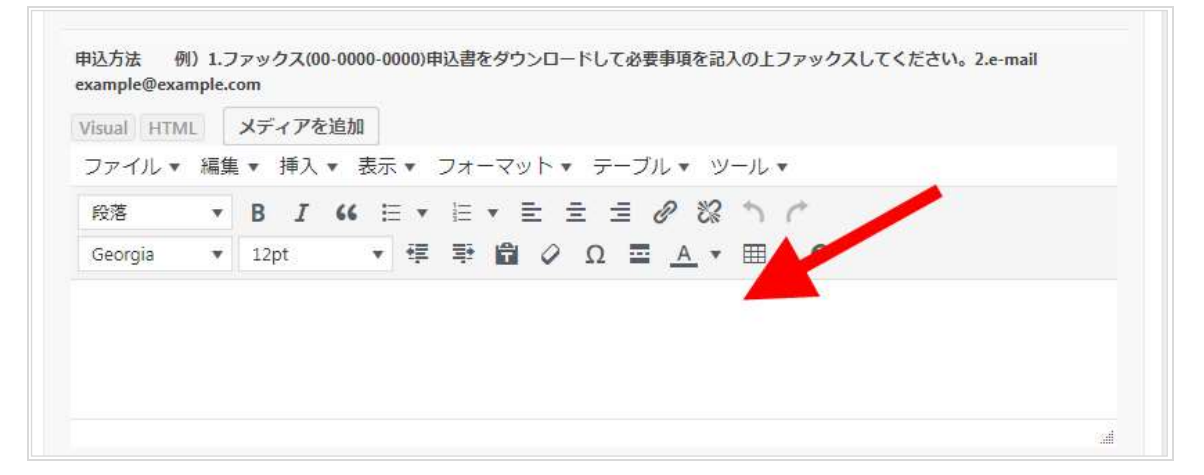

### (18)申し込み書の PDF

Choose File で PDF を選択 (word も可)

| 申込書のpdf word文書も可 |  |
|------------------|--|
| Choose File      |  |
| Choose Them      |  |
|                  |  |

#### (19)募集要項 PDF

Choose File で PDF を選択 (word も可)

| 募集要項のpdf wor | d文書も可 |  |  |
|--------------|-------|--|--|
| Choose File  |       |  |  |
|              |       |  |  |

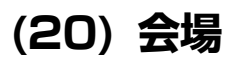

会場名を記載

| 会場 | 例)JIA近畿支部 | 本館3階 | 会議室 |   |  |
|----|-----------|------|-----|---|--|
|    |           |      |     | - |  |

#### (21) 会場住所

会場住所 google マップで表示出来る住所を記載してください

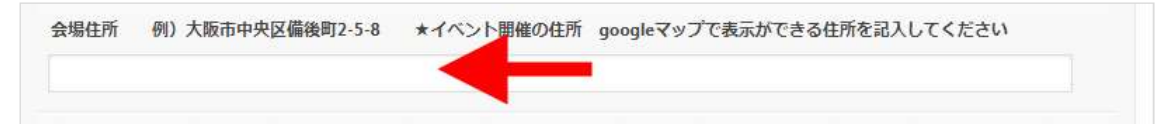

#### (22) 地図の表示

Google マップで表示する場合はチェック。実際の会場とあっているか必ず確認 してください。

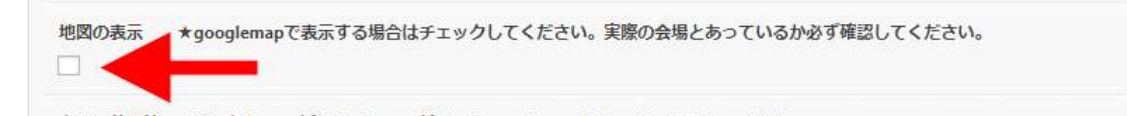

#### (23・24・25・26) 主催・共催等1、2、3、4

主催:JIA 近畿支部 ★種別の後に:(コロン)をつけて記入してください

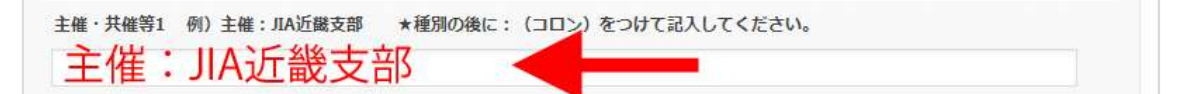

4行まで表示可能

このように表示↓

| 主催・共催等  | 主催:(公社)日本建築家協会近畿支部 大阪地域会・住宅部会<br>協賛:株式会社総合資格、株式会社東光商会、東リ株式会社、安田株式会社 | - |
|---------|---------------------------------------------------------------------|---|
| お問い合わせ先 | JIA近畿支部 TEL06-6229-3371 e-mail j <u>ia@bc.wakwak.com</u>            |   |
|         |                                                                     |   |

## (27) CPD 単位

単位数を入力してください。 申請中の場合は、申請中と記載

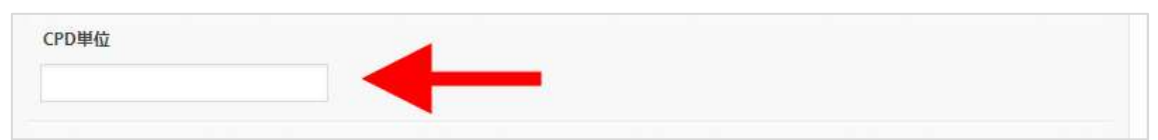

ここに表示↓

| 図 この地域云の概要と構成を見る         |       |              |
|--------------------------|-------|--------------|
| 講 演   京 都   お知らせ         |       | by 京都地域会広報委員 |
| ✓▲ 野田 2018年第30回京都地域会通常総会 | 記念講演会 | 「手嶋保・一軒の     |
| 家から」<br>(CPD単位: 2)       |       |              |

#### (28・29)お問い合わせ先、問い合わせ先 email

名称 電話番号 と メールアドレス (リンクします)

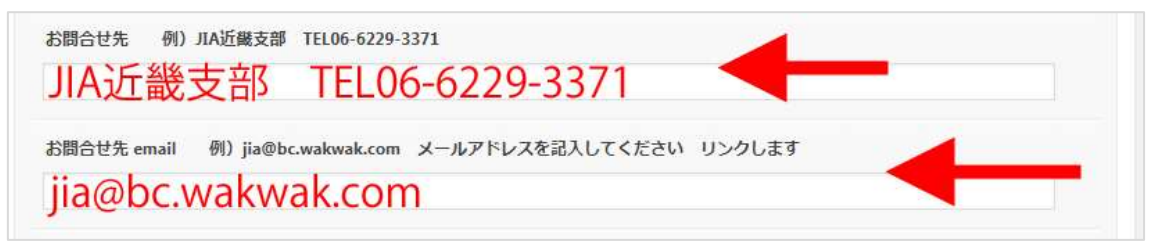

このように表示↓

| 主催・共催等  | 主催:(公社)日本建築家協会近畿支部 大阪地域会・住宅部会<br>協賛:株式会社総合資格、株式会社東光商会、東リ株式会社、安田株式会社 |
|---------|---------------------------------------------------------------------|
| お問い合わせ先 | JIA近畿支部 TEL06-6229-3371 e-mail jia@bc.wakwak.com                    |

### (30) その他の情報

ご自由にお使い下さい

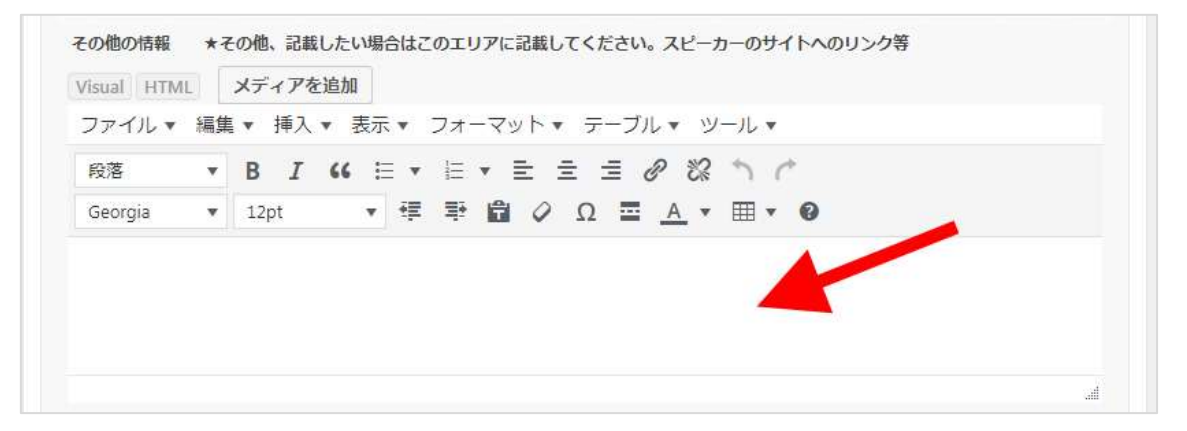

#### (31)Free2

テキストエディタ 概要の表の下部に表示

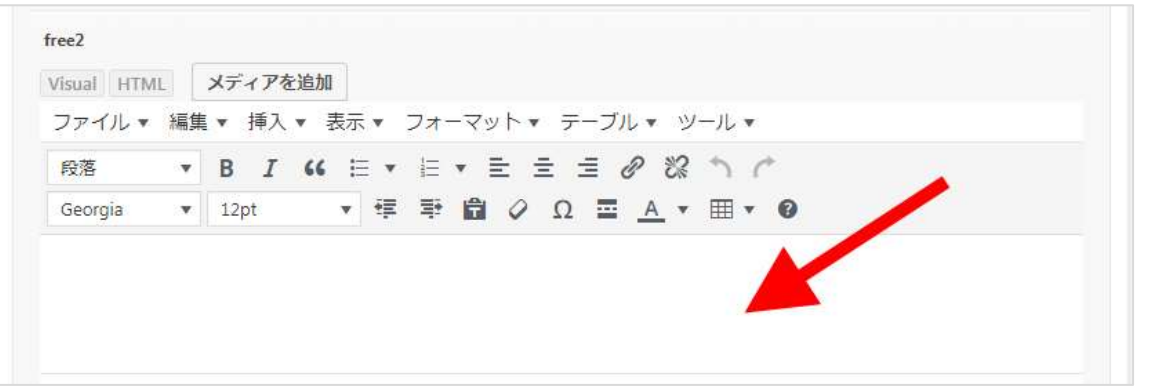

#### ここに表示↓

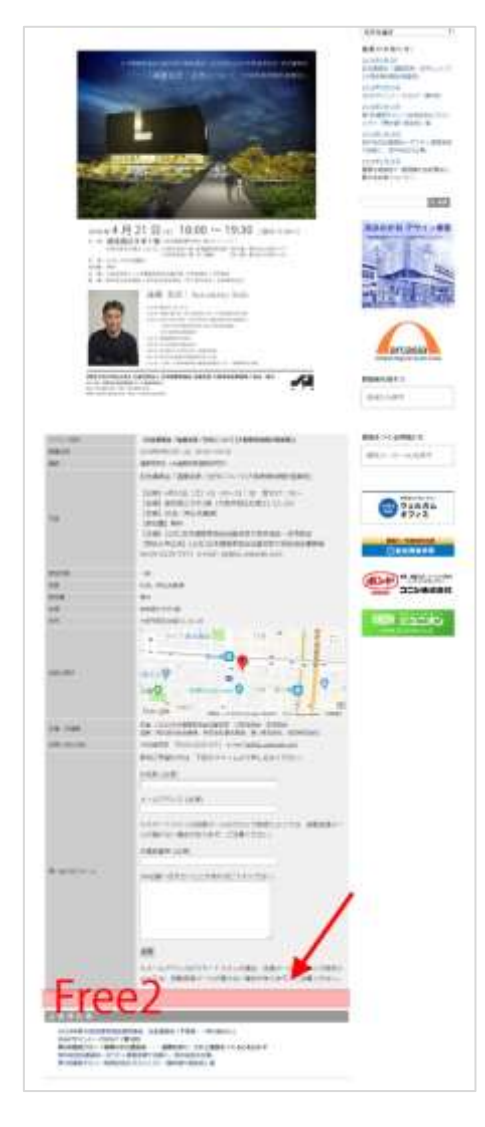

#### (32・33)レポート画像 1・レポート画像 2

画像は 2M 以下 Choose File で画像を選択。2 枚

| No Image   | Choose File                 |        |  |
|------------|-----------------------------|--------|--|
| $\bigcirc$ | Or URL:                     | Upload |  |
|            | 新潟(                         |        |  |
| レルート画像2 ★  | 與像はZMI以下 Choose File ☑ 回像算代 |        |  |
|            | -1 -11                      |        |  |

#### (34)レポート

テキストエディタ 自由に

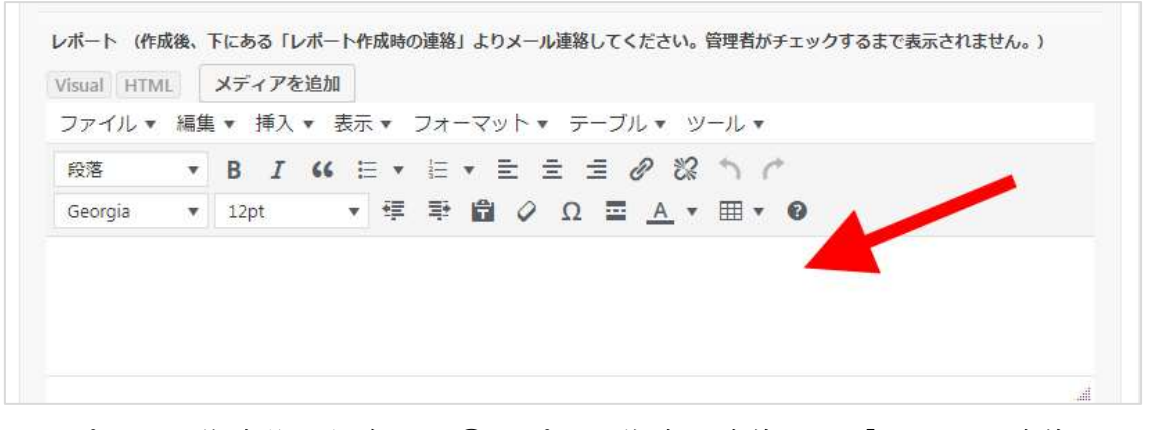

※レポートを作成後 保存し、⑧レポート作成の連絡 の「メールで連絡」を します。メールソフトが立ち上がりますので事務局へ送信してください。

#### ここに表示↓

概要表の下部に表示

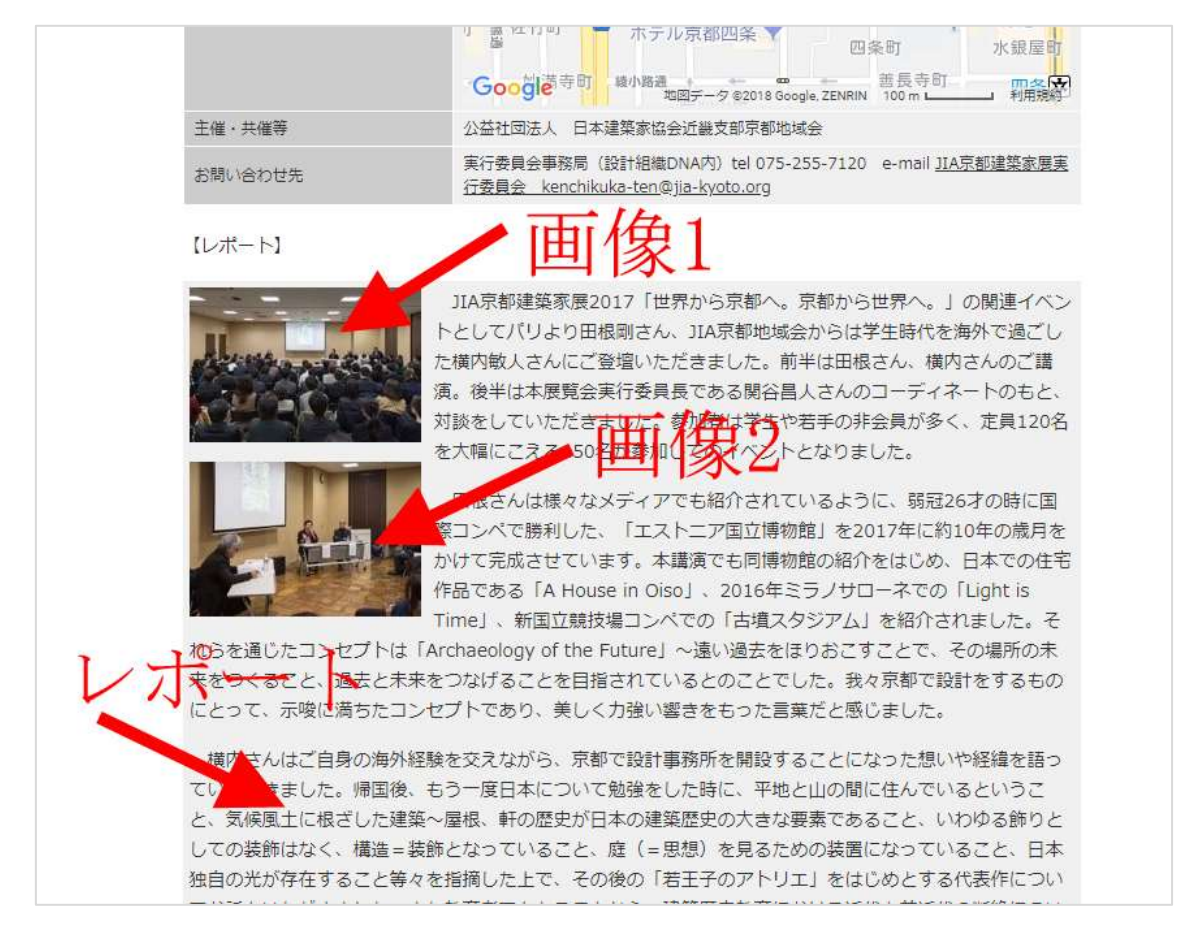

#### (35)講評

コンペアワードの講評がある場合は、PDF ファイルをアップロードしてください。 Choose File で PDF ファイルを選択

| 請評★コンペアワートの 講評かある 場 | 音はアップロートしてくたさい。 |  |
|---------------------|-----------------|--|
| Choose File         |                 |  |
|                     |                 |  |
|                     |                 |  |

#### (36)レポートを表示

管理者(事務局)がチェックします。チェックすると表示されます。

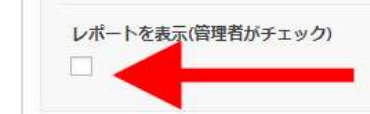

⑦メールフォーム

申し込みメールフォームを表示することができます。 -Select-▼ からメールフォームを選んで下さい。

メールフォーム メールフォームを選択 - Select -

※お問い合わせの下に表示されます。

※事前に事務局へ作成依頼が必要です。フォーム項目、送信先メールアドレス を事務局へ連絡してください。

#### ⑧レポート作成の連絡

レポートを作成したときは、「メールで連絡」をクリックして、事務局に連絡し てください。

| レポート作成時の連絡 | 8                         |  |
|------------|---------------------------|--|
| レポートを作成したと | このリンクをクリックしてメールを送信してください。 |  |

事務局が確認し、(36) レポートを表示にチェックを入れてもらって、レポートの表示となります。

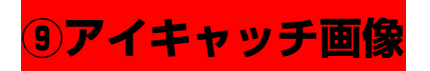

イベント一覧、TOPの近日開催のイベントなどの画像に使われます。「アイキャッチ画像を設定」をクリックして画像を選んで下さい。可能な限り設定してください。

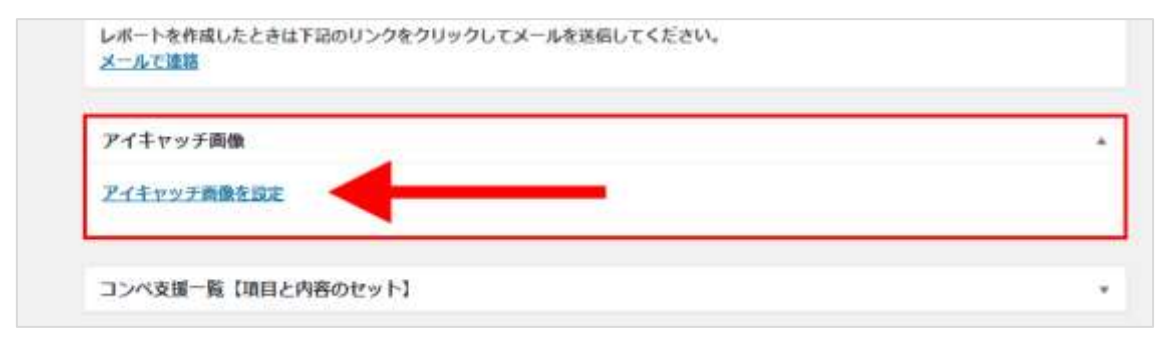

#### **10All in One SEO Pack**

検索エンジンにヒットするための設定です。 タイトル、ディスクリプション(ページの概要)を記載してください。

| 39 文字。ほとんどの検索エンジンは最大60文字をタイトルに使用しま |
|------------------------------------|
| <b>7</b> .                         |
|                                    |
|                                    |
|                                    |
|                                    |

ここに影響↓

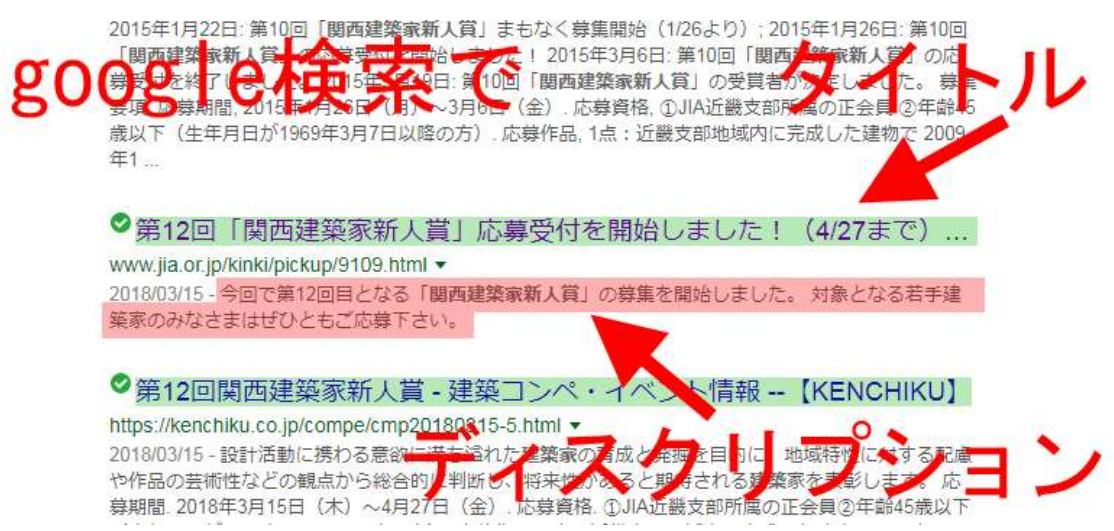

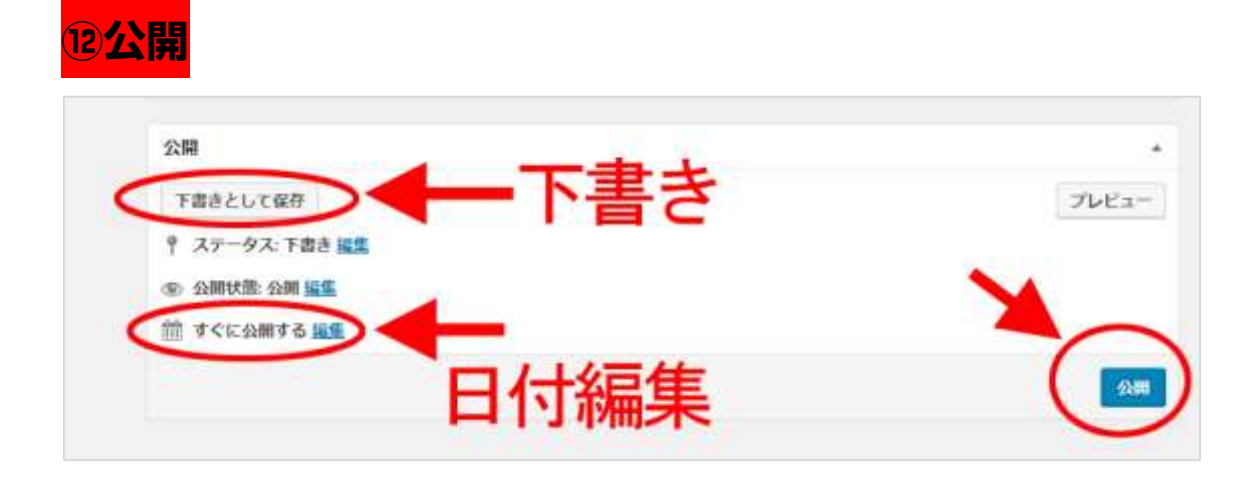

※「公開」で web サイトに表示されます。

※「下書きとして保存」すれば、公開されずに、下書きとしてデータは保存さ れます。

※日付の編集ができます。(先付けにすれば投稿予約となります。) ※情報を編集したら必ず、公開(更新)して下さい。 ※情報を公開したら必ずページを確認して下さい。

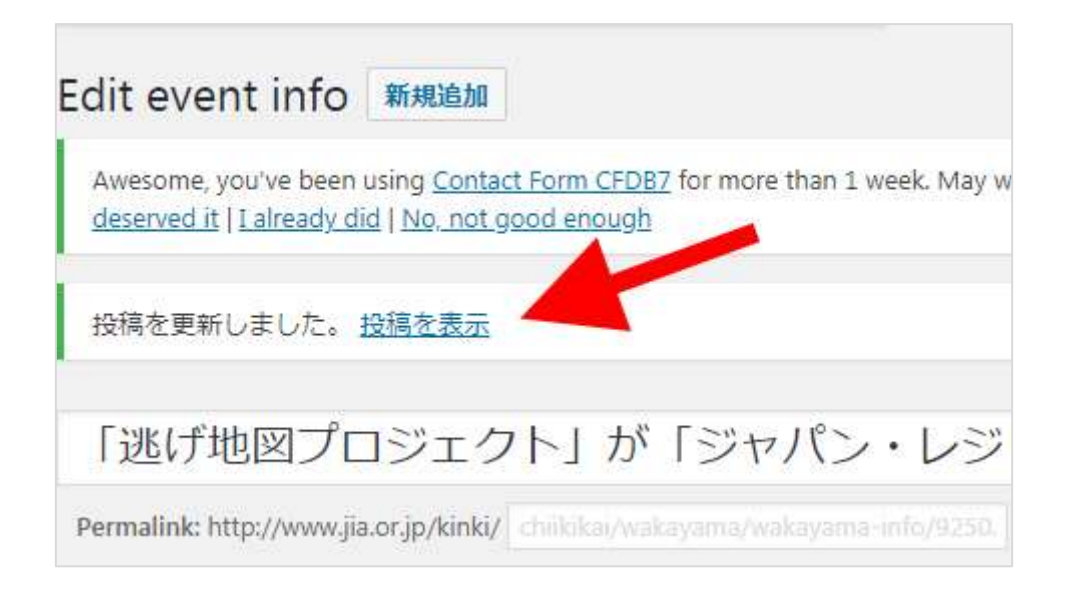